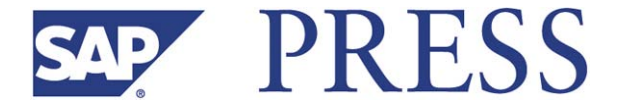

Paul Ovigele

# 100 Things You Should Know About Financial Accounting with SAP<sup>®</sup>

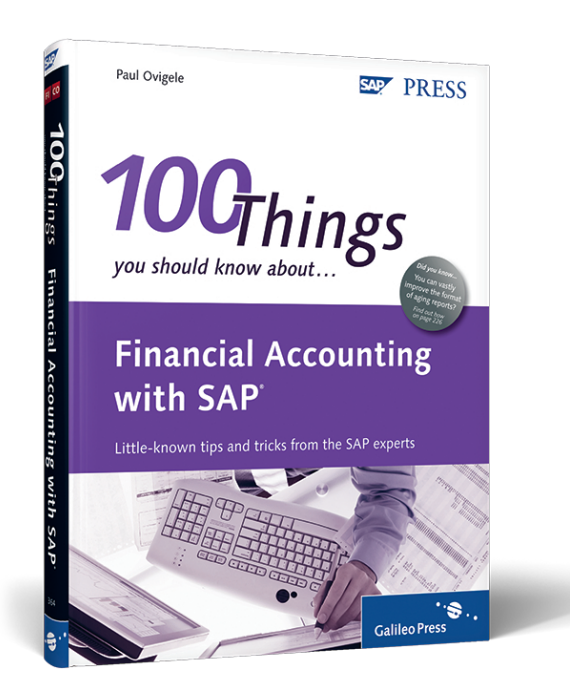

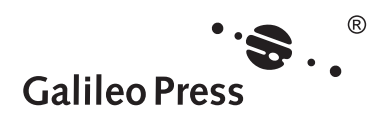

Bonn • Boston

# **Contents at a Glance**

| 1  | Master Data            | 15  |
|----|------------------------|-----|
| 2  | Transaction Processing | 41  |
| 3  | Display                | 67  |
| 4  | Data Analysis          | 93  |
| 5  | Account Assignment     | 115 |
| 6  | Environment            | 143 |
| 7  | Integration            | 179 |
| 8  | Reporting              | 219 |
| 9  | Data Update            | 253 |
| 10 | Technical              | 283 |

# Contents

| Acknow   | edgments                                                  | 11 |
|----------|-----------------------------------------------------------|----|
| Introduc | tion                                                      | 13 |
| PART 1   | Master Data                                               | 15 |
| 1        | Easily Maintaining General Ledger Accounts                | 17 |
| 2        | Creating Cost Elements Automatically                      | 19 |
| 3        | Paying Vendors with Multiple Bank Accounts                | 21 |
| 4        | Maintaining IBAN in the Master Records                    | 23 |
| 5        | Defining Sensitive Fields                                 | 25 |
| 6        | Direct Posting to Asset Reconciliation Accounts           | 27 |
| 7        | Assigning Cost Centers on Assets                          | 29 |
| 8        | Netting Off Customer and Vendor Items                     | 31 |
| 9        | Deriving Segments                                         | 33 |
| 10       | Defining Currency Types                                   | 35 |
| 11       | Creating Trading Partners                                 | 38 |
| PART 2   | Transaction Processing                                    | 41 |
| 12       | Clearing Customer Invoices                                | 43 |
| 13       | Reversing a Reversal Document                             | 45 |
| 14       | Defining Ledger Groups                                    | 47 |
| 15       | Recording Advance Payments                                | 49 |
| 16       | Payment Run Free Selection                                | 52 |
| 17       | Using Enjoy Transactions versus Complex Postings          | 54 |
| 18       | Deriving Profit Centers from Customer or Vendor Transfers | 57 |
| 19       | Posting Fast Invoice Entry for MIRO                       | 61 |
| 20       | Manually Clearing Multiple Accounts                       | 63 |
| 21       | Posting to Special Periods                                | 65 |
| PART 3   | Display                                                   | 67 |
| 77       | Displaying Parallel Currencies                            | 69 |
| 23       | Downloading to Excel                                      | 71 |
| 22       | Sorting the Payment Run Output List                       | 74 |
| 25       | Using the Document Display Editing Ontions                | 76 |
| 26       | Resetting Cleared Items en Masse                          | 78 |
| 27       | Eliminating Check Printing Overflow                       | 81 |

| 28     | Specifying Period Texts                                 | 83  |
|--------|---------------------------------------------------------|-----|
| 29     | Defining Special Fields                                 | 85  |
| 30     | Adding Fields to the Mass Change Option                 | 87  |
| 31     | Maintaining Worklists for FI Data                       | 89  |
|        |                                                         |     |
| PART 4 | Data Analysis                                           | 93  |
| 32     | Deriving the Assignment Number                          | 95  |
| 33     | Maintaining the GR/IR Account                           | 97  |
| 34     | Finding an FI Document                                  | 100 |
| 35     | Displaying Number Range Gaps                            | 102 |
| 36     | Account Determination Analysis                          | 104 |
| 37     | How to Interpret Subcontracting Account Postings        | 106 |
| 38     | Analyzing the LIV Document List                         | 108 |
| 39     | Correcting Billing Documents with Errors                | 110 |
| 40     | Reconciling the General Ledger with the Asset Subledger | 112 |
|        |                                                         |     |
| PART 5 | Account Assignment                                      | 115 |
| 41     | Assigning Alternative Reconciliation Accounts           | 117 |
| 42     | Determining Revenue Accounts                            | 120 |
| 43     | Setting Up Revenue Recognition Accounts                 | 123 |
| 44     | Setting Up Material Ledger Account Determination        | 126 |
| 45     | Setting Up Document Splitting                           | 129 |
| 46     | Performing Foreign Currency Valuation                   | 134 |
| 47     | Specifying Third-Party Orders Account Assignment        | 136 |
| 48     | Using the Debit/Credit Shift Setting                    | 138 |
| 49     | Setting Up Travel Management Account Determination      | 140 |
|        |                                                         |     |
| PART 6 | Environment                                             | 143 |
| 50     | Establishing Default Settings for Enjoy Transactions    | 145 |
| 51     | Customizing Fields with Accounting Editing Options      | 148 |
| 52     | Displaying LIV and Finance Document Numbers             | 151 |
| 53     | Mass Change for Fixed Assets                            | 154 |
| 54     | Modifying Message Control Settings                      | 159 |
| 55     | Maintaining Text Determination Configuration            | 162 |
| 56     | Activating Barcode Entry for Non-PO Invoices            | 165 |
| 57     | Activating Barcode Entry for PO Invoices                | 168 |
| 58     | Defining Payment Groupings                              | 171 |
| 59     | Setting Up Payment Tolerance Groups                     | 174 |

| PART 7  | Integration                                                        | 179 |
|---------|--------------------------------------------------------------------|-----|
| 60      | Aligning FI and Logistics Document Numbers                         | 181 |
| 61      | Aligning FL and Billing Document Numbers                           | 185 |
| 62      | Accruing Freight on Sales Orders                                   | 188 |
| 63      | Handling Planned Delivery Costs                                    | 193 |
| 64      | Handling Unnlanned Delivery Costs                                  | 197 |
| 65      | Creating Statistical Cost Elements                                 | 200 |
| 66      | Configuring Production Settlement Accounts                         | 200 |
| 67      | Posting to a General Ledger Account and a Material in MIRO         | 204 |
| 68      | Referencing Sales Document Numbers                                 | 200 |
| 69      | Assigning Accounts for Non Stock PO Items                          | 202 |
| 70      | Sotting Up a Goods in Transit Account                              | 212 |
| 70      | Setting Op a Goods-In-Hansit Account                               | 215 |
| PART 8  | Reporting                                                          | 219 |
| 71      | Adding Fields to Fixed Asset Reports                               | 221 |
| 72      | Adding Fields to Customer/Vendor Address Lists                     | 223 |
| 73      | Improving the Format of Aging Reports                              | 226 |
| 74      | Financial Statements by Functional Areas                           | 229 |
| 75      | Report on Vendors and Customers with No Activity                   | 233 |
| 76      | Display Offsetting Account for El Documents                        | 236 |
| 77      | Creating Report Painter Reports for SAP General Ledger             | 230 |
| 78      | Creating Drill-Down Reports                                        | 242 |
| 79      | Using Drill-Down Reports                                           | 245 |
| 80      | Ouick Access to El Reports                                         | 249 |
| 00      |                                                                    | 277 |
| PART 9  | Data Update                                                        | 253 |
| 81      | Enabling Line Item Display for General Ledger Accounts             | 255 |
| 82      | Enabling Open Item Management for General Ledger Accounts          | 257 |
| 83      | Deleting Financial Accounting Master Data                          | 260 |
| 84      | Deleting Financial Accounting Transactional Data                   | 263 |
| 85      | Deleting Fixed Assets Data                                         | 266 |
| 86      | Deleting Bank Statements that Have Been Posted                     | 268 |
| 87      | Update Withholding Tax Postings Retroactively                      | 271 |
| 88      | Populating the Check Number in a Payment Document                  | 274 |
| 89      | Handling Check Assignment Errors                                   | 276 |
| 90      | Transfering CO Planning Documents to SAP General Ledger            | 279 |
| DADT 40 | Technical                                                          | 202 |
| PART 10 |                                                                    | 203 |
| 91      | Configuring Transaction Variant for FI Enjoy Transactions          | 285 |
| 92      | Designing Screen Layout for Transaction MIRO                       | 287 |
| 93      | Making Financial Statement Version Modifiable in Production Client | 290 |

| 94        | Maintaining Selection Variables in Variants           | 293 |  |  |  |  |
|-----------|-------------------------------------------------------|-----|--|--|--|--|
| 95        | Creating Transaction Codes for Report Painter Reports | 296 |  |  |  |  |
| 96        | Creating Transaction Codes for SAP Query Reports      | 299 |  |  |  |  |
| 97        | Scheduling Materials Management Period Close          | 302 |  |  |  |  |
| 98        | Maintaining Custom Reports in an Area Menu            | 305 |  |  |  |  |
| 99        | Validating Account and Cost Center Combinations       | 309 |  |  |  |  |
| 100       | Scheduling Payment Program Automatically              | 313 |  |  |  |  |
| Glossary  |                                                       | 317 |  |  |  |  |
| Additiona | al Resources                                          | 331 |  |  |  |  |
| The Auth  | The Author                                            |     |  |  |  |  |
| Index     |                                                       | 335 |  |  |  |  |

# Introduction

This book is one of the first of a new series based on 100 ideas for various SAP software components. It is designed to make reading and understanding SAP ERP more interesting and accessible for your day-to-day work. You can flip through this book and search for ideas on each page to see if any of the 100 topics catches your attention. If so, you can read through the concept or tip in a matter of minutes and decide whether you'd like to research the topic further.

The Financial Accounting component in SAP ERP (also known as the FI component) delivers complete, integrated financial management software to ensure compliance and predictability of business performance. It is an essential building block of your enterprise business strategy—providing a solid foundation to expand your business, realize greater efficiencies across key processes, and ensure compliant and accurate accounting and financial reporting. It consists of the submodules General Ledger Accounting, Accounts Receivable, Accounts Payable, Bank Accounting, Fixed Assets, and Travel Management.

Each tip in this book aims to replicate a scenario where a skilled SAP expert is by your side, demonstrating how to best and most efficiently accomplish a task. It assumes a basic knowledge of functionality in the FI component (or the ability and access to find this information) on the part of the user. The information provided in this book is not readily available on the Internet. Rather, it represents lessons that I have learned from my more than 13 years of experience in the different FI components with clients, both large and small, across a number of industries in several countries, as well as valuable "nuggets" provided to me by other experienced FI consultants, for which I am grateful.

This book is broken down into 10 parts, each representing a processing function, rather than division by FI submodule, because there are several ideas that can apply to multiple submodules. This book does not claim to be an exhaustive account of all you need to know to use the FI component of SAP ERP. Rather, I have tried to include problem-solving tips and tricks for areas that are less than well covered in the available literature. As its end goal, this book aims to become an indispensable companion for those trying to navigate the FI component in an efficient, user-friendly way. Let's quickly discuss the different parts of this book.

Part 1, *Master Data*, provides useful tips on how to easily maintain and control master data objects, such as with the hierarchical maintenance of general ledger accounts and sensitive fields in the customer and vendor master to monitor and approve any changes.

Part 2, *Transaction Processing*, provides tips on quicker ways to perform Financial Accounting transactions, such as matching incoming payments to invoices by the number of days overdue and reversing a reversal document without having to repost all of the items.

Parts 3 and 4, *Display* and *Data Analysis*, give you ideas on how to access data from the system in specific formats, lists, and output types by making certain settings in the system. For example, you are shown how to maintain default settings for how reports are downloaded to Microsoft Excel; you also learn how to create a sort key to arrange your item display lists according to specific fields.

Parts 5, 6, and 7, *Account Assignment, Environment*, and *Integration*, focus more on the system configuration settings that determine how you are able to post to accounts automatically, where user entry defaults are maintained, and how data from other components flows seamlessly into the Financial Accounting component. For example, you will learn the setting needed to display the financial and logistics documents in a purchasing invoice posting, how to set up alternative reconciliation accounts for customers and vendors, and how to handle delivery costs on purchase orders.

Part 8, *Reporting*, describes different ways of customizing and accessing reports in the system to meet specific needs, such as how to add extra fields to certain standard customer, vendor, and fixed asset reports and how to create and use drilldown reports.

And finally, Parts 9 and 10, *Data Update* and *Technical*, provide tips on how and where to use various programs and transactions that are more technical in nature (which may sometimes require the assistance of an ABAP or Basis expert) to update, modify, or delete certain data from the database or to access certain screen functionality. For example, you will learn how to delete finance master data from the system and to configure screen variants for Financial Accounting and Logistics Invoice Verification transactions.

For more information on Financial Accounting with SAP, visit *www.sap-press.com*, where you can find further reading material in this area.

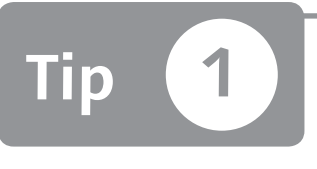

# Easily Maintaining General Ledger Accounts

You can maintain multiple general ledger accounts by using the hierarchical display setting.

Creating and maintaining a general ledger account is usually done by first accessing Transaction FS00. This method is fine if you are creating or maintaining a single account and you have all of the relevant data you need to find the account, such as the account number range, company code data, and descriptions. However, if you want to have quick access to multiple accounts during maintenance in order to easily scan through similar accounts that you want to copy from, then your best option is to use the HIERARCHY DISPLAY functionality.

# 🔽 And Here's How...

You can access the HIERARCHY DISPLAY setting by going to Transaction FS00 (General Ledger Account Master Data) and selecting the menu option SETTINGS • HIERARCHY DISPLAY.

You will see a dialog box asking whether you want to display the accounts in a navigation tree or not. Choose to display the accounts in a navigation tree, and restart the transaction. You can exit the current transaction, restart it, or type "Transaction /nFS00" in the command field to access the screen, as shown in Figure 1.

|                                                                                                    | G/L Account                                                                                                    |
|----------------------------------------------------------------------------------------------------|----------------------------------------------------------------------------------------------------|
| Company code 3000 <ul> <li>If accounts</li> <li>If ked assets accounts</li> <li>SEM-BPS DEMO #11</li> <li>P&amp;L accounts</li> <li>Liquid funds accounts</li> <li>Materials management accounts</li> <li>Materials management accounts</li> <li>G/L accounts (general)</li> <li>Image: Company content of the second second secon</li></ul> | Company Code     3000     IDES US INC       Type/Description     Control Data     Create/bank/interest     Key word       Control in chart of accounts     Account Group     Image: Control Data     Image: Control Data       @ P&L statement acct     Image: Control for P&L statement accounts     Image: Control for P&L statement accounts       Functional Area     Image: Control Control for P&L statement accounts       Balance sheet account     Image: Control Control |

★ Figure 1 Hierarchical Display of General Ledger Account Master

The folders that are displayed in the left part of the screen represent the account groups that the general ledger accounts belong to. You use the account groups to control the number range intervals of the accounts per chart of account. The account groups also control the field statuses (suppressed, optional, required, or displayed) of the fields that are available in the account master record. You can click on the triangle icons beside the account group folders to view the general ledger accounts that exist in those groups.

The right part of the screen is the traditional Master Data Maintenance screen for a general ledger account. By double-clicking on an account on the left part of the screen, you can maintain or display the details of the account on the right part of the screen. You can use the icons shown at the top of the screen to quickly access the functionality for maintaining the accounts. If you want to create a new account in a particular number range, you can easily check the hierarchy to see what the next available number is. You can then select the account that you want to create.

By using the FIND icon (), you can search for an account's number or description in a company code. This is useful when you are creating an account that may already exist as a different number. By putting all or part of the description in the search field, you will find out if there is a similar account in the same or a different account range. The BLOCK and MARK FOR DELETION icons are available here, as they are with the normal maintenance view. However, it is easier to scan through several accounts with the hierarchical view and check or maintain the block and deletion settings.

Last, you can easily change the view from one company code to another by clicking on the CHANGE COMPANY CODE icon (

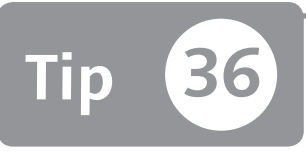

# **Account Determination Analysis**

You can use the Account Detective to find where accounts have been automatically assigned.

There has never been an easy way to find out where an account has been assigned without going into several configuration transactions. However, SAP recently delivered the Account Detective Report (available with SAP ERP 6.0), which changed all that.

This new report lists all of the accounts in a company code or chart of accounts, along with their master data settings, and gives you the option of finding out where they have been assigned. Let's explore this report and learn how to access it.

## And Here's How...

To access the Account Detective Report, go to Transaction S\_ALR\_87101048, which takes you to the screen shown in Figure 1.

| Database Selections                               |                                 |    |    |  |  |  |  |
|---------------------------------------------------|---------------------------------|----|----|--|--|--|--|
| Company Code                                      | 3000                            |    |    |  |  |  |  |
| Only Accounts in the Co.Code                      |                                 |    |    |  |  |  |  |
| Controlling Area                                  | 2000                            |    |    |  |  |  |  |
| Chart of Accounts                                 | CAUS                            |    |    |  |  |  |  |
| G/L Account                                       |                                 | to | ц. |  |  |  |  |
|                                                   |                                 |    |    |  |  |  |  |
| Account Determination Analysis                    |                                 |    |    |  |  |  |  |
| <ul> <li>Output FI Account Assignments</li> </ul> | ✓ Output FI Account Assignments |    |    |  |  |  |  |
| 🗹 Output MM/HR Account Assignmnt                  |                                 |    |    |  |  |  |  |
| ✓ Output Cost Element Categories                  |                                 |    |    |  |  |  |  |
| ✓ Output AA Account Assignments                   |                                 |    |    |  |  |  |  |
| 🗹 Output SD/EK Account Assignmnt                  |                                 |    |    |  |  |  |  |
|                                                   |                                 |    |    |  |  |  |  |

**K Figure 1** Account Detective Screen If you want to analyze the accounts in just one company code, then enter the company code and check the ONLY ACCOUNTS IN THE COMPANY CODE box. Then enter the relevant controlling area and chart of accounts. You can only enter one chart of accounts because most account determination tables are populated on a chart of accounts basis.

Figure 2 shows how the report is displayed when you click on the EXECUTE button. If you do not select any of the options in the ACCOUNT DETERMINATION ANALYSIS section, you will see a list of the accounts that you selected and their respective settings in the general ledger master record. This list is useful if all you want to do is analyze, for example, the number of accounts that are open item managed, available for line item display, or automatically posted to.

If you select any of the ACCOUNT DETERMINATION ANALYSIS checkboxes, you will see the list of master data settings as the header line and the tables (such as T095 and CSKB) where the accounts have been assigned in the item lines.

| G/L acct<br>Account   | : Name<br>Assignment 1 | Account                    | Assignment | 2 Account | Assignment | B/S acct<br>3 Account | AT AcGp<br>Assignme | Crcy<br>ent 4 |
|-----------------------|------------------------|----------------------------|------------|-----------|------------|-----------------------|---------------------|---------------|
| 1000<br>CSKB<br>T095  | Land                   | CE Typ:<br>01              | 90         | 0001000   | 0          | X                     | ANL.                | USD           |
| 1010<br>CSKB<br>T095B | Accumulat              | ed depred<br>CE Typ:<br>01 | cia<br>90  | 0001000   | 0          | X                     | ANL.                | USD           |
| 2000<br>CSKB          | Buildings              | CE Typ:                    | 90         |           |            | X                     | ANL.                | USD           |
| 2010<br>CSKB          | Accumulat              | ed depred<br>CE Typ:       | cia<br>90  |           |            | X                     | ANL.                | USD           |

#### ☆ Figure 2 Display Account Determination

You can see in Figure 2 that account 00010000 is assigned to tables T095 and T095B (these are the tables for asset account determination) and to table CSKB (this is the Cost Elements table), where it is assigned to a cost element category of 90.

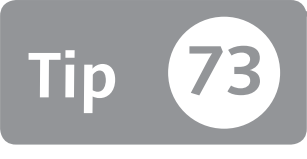

# Improving the Format of Aging Reports

You can display the standard aging reports in a much more user-friendly format by changing your system settings.

SAP ERP has always come with predelivered customer and vendor aging reports (the reports that classify the open items of vendors and customers according to the number of days they are overdue in different intervals such as 1-30, 31-60, 61-90, etc.).

There is, however, a lot of confusion about which reports should be used for aging purposes (none of the reports has the word *aging* in them) and how to improve the format of these reports for better usability. In this little-known tip, we will focus on how to improve the aging reports for customers.

## 🗸 And Here's How...

To access the customer aging report, go to Transaction S\_ALR\_87012176 or use the following menu path:

Accounting • Financial Accounting • Accounts receivable • Information System • Reports for Accounts Receivable Accounting • Customer Items • Customer Evaluation with OI Sorted List

Enter the intervals you want to display in the DUE DATE SORTED LIST section of the report, as shown in Figure 1.

| Due Date Sorted List | 30 60 90 120 | <b>« Figure 1</b> Open Item Due |
|----------------------|--------------|---------------------------------|
|                      |              | Date Intervals                  |

When you execute this report, you will see the relevant information of your customers' items in the intervals (for example 30, 60, 90, 120) that you specify in the DUE SORTED LIST part of the selection screen.

The problem with this report is that the format is not very user-friendly and cannot easily be downloaded. The system displays an address block for each customer, as shown in Figure 2.

| MasterData: Company        | Code 3000 Accounting Clerk Customer 0000300713 , Key date 01/01/06 Amounts in USD |
|----------------------------|-----------------------------------------------------------------------------------|
| Section<br>Label 1         | Content1 Name 2 Content Name 3 Content3 Name 4 Content Name Content5              |
| Address                    |                                                                                   |
| Address(1):<br>Address(2): | Brighton Inc<br>225 SYCAMORE ROAD                                                 |
| Address(3):<br>Address(4): | UNITED STATES                                                                     |
| Sis/Pur.Data (Amnts        | in LC)                                                                            |
| Authorized Deducs :        |                                                                                   |
| Interest :                 |                                                                                   |
| Cumulated Clearing:        |                                                                                   |

℅ Figure 2 Standard Customer Evaluation Report Layout

To make this report more user-friendly and convert it into an ABAP List Viewer (ALV) format, click on the START button on your computer desktop. Go to the CONTROL PANEL, and double-click on the SAP CONFIGURATION icon (1). Now go to the DESIGN SELECTION tab, select the USE CLASSIC DESIGN radio button, and select the USE ACCESSIBILITY MODE checkbox, as shown in Figure 3.

| Use Classic Design    |      |  |  |  |  |  |  |  |
|-----------------------|------|--|--|--|--|--|--|--|
| 🔽 Use Accessibility M | lode |  |  |  |  |  |  |  |

**« Figure 3** Enable Accessibility Mode Option

Now you can save the settings shown in the screenshot in your computer. Note that depending on the version of Windows or Macintosh that you are using, the options you can select may be slightly different. In this example, we are using Windows XP.

You need to log off and then back on to the SAP system for the changes to take effect. When you do, you can go back to Transaction S\_ALR\_87012176 and execute the report to see the layout shown in Figure 4.

| Оре  | Open Item Sorting on Key Date 01/01/2006 in Local Currency |                    |                   |     |      |                     |          |        |               |               |                |          |
|------|------------------------------------------------------------|--------------------|-------------------|-----|------|---------------------|----------|--------|---------------|---------------|----------------|----------|
| CoCd | Customer                                                   | Address (2)        | Address (4)       | Cty | Crcy | Total balance in LC | To 0     | 1 - 30 | From 31 To 60 | From 61 To 90 | From 91 To 120 | From 121 |
| 3000 | 255                                                        | Emma Bull          | DENVER CO 80216   | US  | USD  | 2,207.00            | 2,207.00 |        |               |               |                |          |
| 3000 | 257                                                        | John Evans         | NEDERLAND CO 804  | US  | USD  | 2,299.00            | 2,299.00 |        |               |               |                |          |
| 3000 | 258                                                        | Roger Zahn         | ALBUQUERQUE NM :  | US  | USD  | 1,912.00            | 1,912.00 |        |               |               |                |          |
| 3000 | 260                                                        | Chelsa Quinn Yates | ALBUQUERQUE NM :  | US  | USD  | 2,124.00            | 2,124.00 |        |               |               |                |          |
| 3000 | 262                                                        | Robert Jensen      | CANON CITY CO 812 | US  | USD  | 3,720.00            | 3,720.00 |        |               |               |                |          |
| 3000 | 266                                                        | Charles Scott      | TORREY UT 84775   | US  | USD  | 2,995.00            | 2,995.00 |        |               |               |                |          |
| 3000 | 272                                                        | Joe Masson         | SALINA UT 84654   | US  | USD  | 748.00              | 748.00   |        |               |               |                |          |
| 3000 | 281                                                        | Tracy Collins      | VAIL CO 81658     | US  | USD  | 1,567.50            | 1,567.50 |        |               |               |                |          |

☆ Figure 4 Customer Report with New Layout

This list shows a much better display than the one using the standard settings. You can perform the usual ALV functions (which you can't do in the standard report) such as sort, filter subtotal, and download to Excel. You can double-click on each line to see the details that make up the amount, which is not possible with the standard report.

For certain versions of Windows, you may find that the next time you log off and on to your computer, your SAP screen has the older "classic" format. If this is the case, deselect the settings that you made in this tip, and only reset them when you need to display the aging reports.

# Index

### <u>A</u>

ABAP List Viewer. 227 ABAP programming, 296 Accesses, 189 Access sequence, 188 Account assignments, 62 categories, 136, 214 template, 55 Account Detective, 104 Account determination, 104, 120 Account ID, 268, 274, 278 Accounting block, 111 Accounting clerk, 74 Accounting document, 100, 152 type, 183 Accounting editing options, 148 Accounting information accounting, 271 Accounting interface, 111 Accounting number range, 182 Accounting principles, 47, 134, 135 Accounting texts, 164 Account key, 107, 189, 194, 216 Account management, 255 Account master record. 18 Account modification, 214 Account number, 247, 264 Accounts not assigned, 246 Accounts with no purchases, 234 Account type, 64 Accrual condition, 216 Accrual key, 193 ACH. 313 Acquisition and production costs, 30 Activate worklist, 90 Actual costs. 202 Actual line items. 203 Address block, 227 Adopt column sequence, 288 Adopt report descriptions, 307 Advance payments, 49 Aging reports, 226

Alternative reconciliation accounts, 117 ALV data. 72 ALV\_GUI, 73 ALV reports, 96 Application, 270 area, 159, 290 tree, 249 tree reports, 251 Archivelink, 169 Archiving program, 260 Area menu, 305 Asset class, 212, 221 Asset history, 113 Asset master, 201 record. 29 Asset reconciliation accounts, 27 Assets, 139 Asset subledger, 112 Asset value fields, 113 Assign default values, 286 Assign G/L accounts, 122 Assignment field, 97, 172, 217, 274 Assignment number, 95, 209 field, 93 Assignment to payment, 277 Authorization level, 72 Authorization profile, 26 Automatic clearing, 95, 97, 218 Automatic payment program, 313 Automatic search, 44 Availability control, 202 Available characteristics, 240

#### В

Background job, 62, 275, 293, 302 Balance display, 70, 84, 256 Balance report, 84 Balance sheet, 188 *account, 28, 33, 200, 202, 215* Bank account number, 24, 270 Bank accounts, 21 Bank key, 23, 75, 270 Bank statement, 268 Bank transfer, 313 Barcode, 165, 168 number, 168 Basic data, 285 Basic set. 309 Basis team. 298 Batch input session, 20, 161 Batch session, 20 Billing document, 110, 210, 215 numbers, 185 Billing type, 186 Bill of materials, 106 Bills of exchange, 74, 101 Blank tolerance group, 175 Block in company code, 256 Buffer settings, 102 Business Add-In, 34, 198 Business partners, 31 Business transactions, 129

### С

Calculation schema, 193 Cancel invoice document, 151 Carryforward, 263 Cash discount, 176 Category reference, 213 Central texts, 162 Change asset, 157 Change layout, 86, 222 Chart of accounts, 19, 104, 127, 237, 290 Check assignment, 276 Check balance, 277 Check document archive, 103 Check form, 81 Check lot. 278 Check number, 81, 274 Check printing, 81 Checks. 313 Check status, 278 Choose layout, 269 Choose open items, 59, 64

Chronological FI number ranges, 185 Chronology, 94 Classic General Ledger, 85 Clearing differences, 174 Clearing documents, 78 Company code, 30, 245, 278 currency, 35, 135, 247 data. 164 Complex posting, 46, 54, 56 Condition record, 191 Conditions tables, 120 Condition type, 189, 216 Configuration object, 290 Confirm screen entries, 286 Consignment, 22 Contra items, 139 Control data, 125, 177 Control data tab, 113, 255, 257 Controlling area, 30, 105 Controlling component, 205 Controlling objects, 200 Controlling Profitability Analysis, 190, 245 Control Panel, 227 Conversion cost. 107 CO planning documents, 279 Copy control, 209 Cost center, 29, 204, 214, 231 category, 231 Cost element, 19 categories, 19, 202, 327 Costing-based profitability analysis, 232 Cost objects, 232, 309 Cost of sales, 216 accounting, 229 scenario, 229 Create billing document, 119 Creation date. 275 Credit memo, 54, 146 Credit posting, 177 Cross application components, 160 Cross-client table, 86 Currencies. 91 Currencies and valuation methods, 126 Currency pair, 92 Currency tables, 247 Currency type, 35, 245

Current number, 187 Customer address list, 223 Customer balances, 235 Customer business report, 233 Customer clearing, 32 Customer evaluation, 226 Customer master, 39 Customer payments, 43 Custom matchcodes, 265 Custom reports, 305 Custom transaction code, 225, 244

#### D

Data analysis, 93 Data entry view, 77 Data load, 266 Date specifications, 314 Debit/credit shift, 138 Debit posting, 177 Default document type, 186 Default profit center, 58 Default values, 223, 296, 300 Deferred revenue account, 124 Define initial position, 250 Deletion depth, 261 Deletion program, 268 Deletion quantity selection, 261 Delivery accounts, 99 Delivery costs, 197 Delivery document, 209 Depreciation area, 113 Design selection, 227 Destination library, 240 Details on selected procedure, 272 Development package, 305 Difference postings, 44 Distribute by age, 43 Doc type option, 146 Document display, 76 Document entry, 149 Document header, 50, 187 Document list, 100 Document number, 45, 256, 259 Document number range, 181 gaps, 94

Document overview, 46, 64, 248 Document splitting, 34, 129 Document type, 100, 145, 168, 209 Down payment, 49 *request, 49, 101* Drill-down reports, 242, 245 Drop-shipment orders, 136 Due date sorted list, 226 Dunning data, 87 Dunning programs, 31 Dynamic date calculation, 303 Dynamic selections, 101 Dynamic variable, 304, 315

#### Ε

EDI, 110 Editing options, 66, 76, 90 Effective date, 258 Enhancements, 225 Enjoy Transaction, 46, 54, 145, 150, 285 Entry view, 59 ERS. 99 Evaluated receipt settlement, 22, 151 Excel download, 71 Exchange rate, 89, 134 type, 36 types, 91 Expense account, 192 Expense type, 141 Expert mode, 311 Extended withholding tax, 272 External parties, 145

#### F

Fast invoice entry, 61 Favorable variance, 205 Field catalog, 120 Field mapping, 79 Fields folder, 122 Field status, 34 Finance document numbers, 151 Finance master data, 260 Financial accounting global settings, 230 Financial line item display reports, 94 Financial periods, 83 Financial statement, 229 version, 138, 246, 290 Finished product, 107 FI number ranges, 185 Fiscal year, 65, 102, 159 variant, 65, 83 Fixed asset. 200. 221 balance sheet accounts, 201 conversions, 266 data. 266 Flow logic, 88 Foreign currency valuation, 134 Form. 242 data, 75 type, 242 Free selection, 52 Freight accrual, 188, 192 account, 107 Freight costs, 188 Freight invoice, 195 Freight terms, 188 Freight vendor, 196 Fully delivered, 205 Functional area, 229, 239, 242 Function group, 87 Further selections. 234

### G

General data, 224 General data view, 272 General Ledger, 17, 176, 317 *account, 117, 206 account and cost center, 287 account posting, 209 analysis, 237 library, 241 master, 255* General Ledger view, 59, 77 Generally Accepted Accounting Principles, 135 General modification, 127, 137, 214, 216 General selections, 246, 275 Global area, 224, 236 Global area query, 306 Goods-in-transit, 215 Goods receipt, 97, 174, 195 Goods receipt/invoice receipt, 217 GR/IR account, 97 GR/IR clearing account, 99 GR/IR maintenance, 98 Group currency, 35, 70, 135 Grouping key, 171 Group valuation, 135

#### Η

Hard currency, 35 Header item, 211 Held documents, 55 Hide buttons, 285 Hierarchy display, 17 Historical data, 258 House bank, 268, 274, 278

#### I

IBAN, 23 IBAN converter, 24 Incoming invoice, 54, 206 Industry key, 224 Info record, 106 Infoset. 299 Integrated planning, 279 Intercompany transactions, 145 Internal order budgeting, 200 Internal orders, 232 International Accounting Standards, 135 Inventory account, 107, 215 Inventory posting, 137 Investment order, 201 Invoice. 146 items, 198 receipt, 98, 174 Invoicing party, 199 Item condition, 189

### J

Job name, 303 Journal entry, 100

#### L

Leading ledger, 47, 229 Ledger, 33, 48 group, 47, 135 Legal valuation, 135 Liabilities, 139 Library, 239 Line item, 207, 211, 248 display, 32, 215, 255 display reports, 85 display screens, 87 indicator, 257 planning, 280 Line items only, 267 Local currency, 70, 175 Logistics invoice verification, 61, 108, 119, 151, 174, 181, 206 transaction, 287 LSMW, 78

#### Μ

Maintain item lists variants, 287 Maintain message, 311 Manual checks, 276 Manual clearing, 63 Manual entry, 231 Manual payments, 276 Marked for deletion, 261 Mass change, 87, 154 Mass change setting, 28 Mass reset, 78 Master data, 18 Master records. 178 Material, 204, 206 Material groups, 212 Material ledger, 126 Material number, 207

Materials management, 137 period close, 302 Message bar, 159 Message control, 160 settings, 159 Message number, 159, 290, 291, 312 Message type, 312 Message variables, 312 Microsoft Word, 163 Migration, 27 MIRO, 287 Moving average price, 208 MRP2 view, 106 Multilevel price determination, 126, 127 Multiple dimensions, 242

#### Ν

Naming the worklist, 157 Navigation tree, 17 New General Ledger. 240 New installation, 264 Noncalendar fiscal years, 83 Non-leading ledgers, 48 Non-stock items, 212 Normal periods, 65 Noted items, 49, 101 Number assignments, 182 Number range, 53 gaps, 102 interval, 186 interval, 183 number, 182 Number status, 182

#### 0

Object attributes, 79 Objects for selection screen, 303 Object type, 169 Offset, 222 Offset accounts, 107 Offset field, 75 Offsetting account, 55, 124, 236 type, 237 Offsetting General Ledger accounts, 147 One-time account, 109 Online Services System, 123 Open item clearing, 175 transaction, 91 Open item management, 215, 257 Open item processing, 90 Open items, 32, 149, 171 index, 256 Original document, 153 Other user group, 236 Outgoing invoices, 54 Output control, 82, 234 Output forms, 273 Output list, 264 Overdraft account, 138 Overhead Cost Controlling, 279

#### Ρ

Parallel accounting, 135 Parallel currencies, 69 Parallel ledgers, 47 Parameter, 294 Parameter ID, 150, 152 Parameters, 150, 151 Parameter transaction, 297, 299 Parameter value, 150, 152 Park incoming invoice, 151 Parking, 149 Park vendor invoice, 286 Partner bank types, 21 Paying company code, 274 Payment advice notes, 74 Payment data, 87 Payment document, 274 Payment groupings, 171 Payment methods, 74 Payment program, 74, 81, 313 Payment proposal, 52 Payment run, 26, 31, 32, 313 Payment term field, 87 Payment transactions, 178

Payment transactions accounting, 172 Payment with printout, 82 Perform reporting, 258 Period-based, 229 Period end, 99, 204 closing, 111, 205 Periodic job, 303 Period texts, 83 Period values. 303 Permitted payment differences, 175 Planned delivery costs, 193, 197 Plan versions. 279 Post goods issue, 217 Posting date, 66, 293, 294 Posting key, 34, 46, 145, 146 Post with clearing, 58 Prerequisite, 155 Price variance, 107 account, 208 Pricing procedure, 190, 217 Print checks, 81 Processing options, 264, 281 Process open items, 59, 64 Production client, 290 Production system, 263 Production variance account, 204 Productive checkbox. 262 Productive startup, 260 Profitability segment, 204 Profit and loss accounts, 19, 200 Profit center, 30, 57, 239, 245 master, 34 scenario, 33 Program control section, 261 Program selections, 237 Program short dumps, 102 Proposal run, 314 Provision account, 124 Purchase account management, 194 Purchase order, 61, 193, 206 Purchase organizations, 194 Purchasing and Sales and Asset Accounting, 94 Purchasing info record, 195 Purchasing invoice documents, 109 Purchasing invoices, 22

## Q

Quantity variances, 98 Query area, 224, 236

#### R

Raw material, 107 Receivables account, 124 Receiving object, 204 Reconciliation account, 57, 113 Reconciliation General Ledger account, 238 Reference number. 77 Reference Number field, 211 Regenerate credit limits, 265 Release to accounting, 110, 111 Remittance advice, 185 Report group, 241, 296, 298 Report Painter reports, 296 Report selections, 246 Report type, 243 Report Writer, 298 Representative ledger, 48 Reprint check, 82 Reset initial position, 250 Results analysis category, 205 Revenue account, 124 determination, 120, 189 Revenue recognition, 123 Reversal document, 46 Reverse posting, 45

### S

Sales and Distribution, 120, 123, 185 Sales document, 192 *item category, 123 numbers, 209* Sales order, 96, 191, 209 Sales organization, 189 SAP Configuration icon, 227 SAP General Ledger, 134, 239, 263 SAP List Viewer, 237 SAP menu tree, 305 SAP Query, 224, 236 reports, 299 Schedule line category, 137 Screen fields, 296, 299 Screen layout, 287 Screen number, 286 Screen Painter, 88 Screen variant, 55, 288 Secondary cost elements, 202 Segment, 33, 242 scenario, 33 Selection. 294 criteria, 264, 275 type, 294 variable. 293 Sensitive fields, 25 Set focus, 250 Settlements. 204 Short key, 269 Short text, 286 Single-level price determination, 127 Single value, 234 Skip initial screen, 297, 300 Sort key, 94, 95, 218, 275 Sort levels, 222 Sort variants, 74 Sort versions. 221 Source code. 88 Source currency, 36 Source document. 248 Source fields. 79 Source library, 240 Source structures, 79 Special fields, 85 Special General Ledger indicator, 49 Special General Ledger transactions, 64 Special periods, 65, 84, 234 Spreadsheet format, 71 Standard price, 208 Standard reports, 242 Standards, 47 Start menu, 307 START\_REPORT, 297, 300 Statement number, 268 Statistical cost elements, 200 Statistical order. 200

Step list overview, 304 Structure relations, 79, 80 Subcontracting, 106 Subledgers, 27 Submodules, 249 Subsequent debit, 198 Substitution, 231 *method, 155 rule, 154* Summary levels, 114 Suppress fields, 286 Symbolic account, 141 Synchronize accounting document, 185 Synchronize logistics document, 181 System message, 159

#### Т

Target field selection, 275 Tax code, 271 Tax identification numbers, 25 Tax number, 272 Tax report, 249 Technical information, 296 Technically complete, 205 Technical names, 250 Technical tasks, 284 Text determination configuration, 162 Text IDs, 162 Text tab-delimited format, 80 Third-party orders, 136 Three-dimensional reporting, 245 Time dependent, 29 Tolerance limit, 175, 202 Tolerance percentage, 99 Trading partner, 38 Transactional data, 263 Transaction code, 285, 296, 299 Transaction code for reports, 306 Transaction key, 127, 198 Transaction variants, 285, 287 Transfer posting, 57 Translation date, 36 Translation key, 247 Travel advance accounts, 141 Travel expenses, 140

Travel management account determination, 140 Tree options, 55 Trip provision variant, 140

#### U

Unbilled receivables account, 124 Unfavorable variance, 205 Unplanned costs, 198 Unplanned delivery costs, 197 Use accessibility mode, 227 Use and sales taxes, 249, 293 User exit, 211, 218 User group, 224, 306 User master record, 150 User parameters, 148 User profile, 150, 151 User roles, 301 User-specific settings, 148

### V

Validation. 311 rules, 309 step, 311 Validity dates, 91 Valuation and account assignment, 126 Valuation area, 135 Valuation class, 212 Valuation methods, 134 Valuation modifier, 204 Valuation price, 208 Valuation view, 36 Value field. 190 Variance, 127 accounts, 205 attributes, 293, 316 Variant name, 301 Vendor address list, 223 Vendor business report, 233 Vendor master, 32, 117 Vendor master record, 21, 162 Voided checks, 81

#### W

Wage type, 141 WBS elements, 232 Windows XP, 227 Wires, 313 Withholding tax, 271 Work breakdown structure, 200 Work-in-process account, 205 Work item status, 158 Worklist, 89, 154, 156 *for Exchange Rates, 91* 

### <u>Y</u>

Year-dependent number ranges, 103

### Z

Zero-balance, 34, 77, 129